# Schnellübersichten

## Excel 2013 - Grundlagen

| 1  | Excel kennenlernen                               | 2  |
|----|--------------------------------------------------|----|
| 2  | Grundlegende Techniken                           | 3  |
| 3  | Mit Formeln arbeiten                             | 4  |
| 4  | Zellen formatieren                               | 5  |
| 5  | Ausfüllen, Kopieren und Verschieben              | 6  |
| 6  | Tabellenansicht und -struktur bearbeiten         | 7  |
| 7  | Mit einfachen Funktionen arbeiten                | 8  |
| 8  | Fehler in Formeln finden und korrigieren         | 9  |
| 12 | Diagramme individuell bearbeiten                 | 11 |
| 13 | Daten mit Sparklines veranschaulichen            | 12 |
| 14 | Spezielle Gestaltungsmöglichkeiten               | 13 |
| 15 | Tabellen mit individuellen Einstellungen drucken | 14 |
| 16 | Arbeitsmappen effektiv nutzen                    | 15 |
| 17 | Excel-Vorlagen/Arbeitsmappen verwalten           | 16 |
| 18 | Daten sortieren und filtern                      | 17 |
| 19 | Tabellenbereiche                                 | 18 |
| 20 | Große Tabellen bearbeiten                        | 19 |
| 21 | Excel individuell einrichten                     | 20 |

#### 1 Excel kennenlernen

| Sie möchten                              |                                                          |
|------------------------------------------|----------------------------------------------------------|
| Excel starten                            | Auf dem Windows-Startbildschirm: ex eingeben, Excel 2013 |
| eine neue leere Arbeitsmappe<br>erzeugen | Auf dem Excel-Startbildschirm: Leere Arbeitsmappe        |
| das Menüband vollständig<br>anzeigen     |                                                          |
| Excel beenden                            | ×                                                        |

## 2 Grundlegende Techniken

| Sie möchten                                       |                                                                                                    |  |
|---------------------------------------------------|----------------------------------------------------------------------------------------------------|--|
| die Hilfefunktion aufrufen                        | ? oder Fl                                                                                                    |  |
| einen Hilfetext suchen                            | Frage in das Suchfeld des Hilfefensters eingeben, <                                                                                                    |  |
| zwischen aufgerufenen<br>Hilfetexten wechseln     | € bzw. Э                                                                                                    |  |
| einen Hilfetext drucken                           | 🖶 , Drucken                                                                                                    |  |
| Hilfe zu Dialogfenster-<br>einstellungen erhalten | Im Dialogfenster: ?                                                                                                    |  |
| Daten eingeben/<br>überschreiben                  | Zelle aktivieren, Daten in die Zelle eingeben, ٵ                                                                                                    |  |
| das aktuelle Datum eingeben                       | Als Konstante: Strg . oder aktualisierbar: HEUTE()                                                                                                    |  |
| die aktuelle Uhrzeit eingeben                     | Als Konstante: Strg) 🟦 . oder aktualisierbar: JETZT()                                                                                                    |  |
| Zellinhalte verändern                             | Zelle doppelt anklicken, Änderungen vornehmen, <                                                                                                    |  |
| Zellinhalte löschen                               | Zellen markieren, Entf                                                                                                    |  |
| die Spaltenbreite/Zeilenhöhe<br>ändern            | Begrenzungslinie im Spalten- bzw. Zeilenkopf mit der Maus<br>ziehen oder doppelt anklicken                                                                                                    |  |
| einen Zellbereich markieren                       | Maus bei gedrückter Maustaste über Zellbereich ziehen oder <a>Third Comparison of the set of the set of the se</a> |  |
| Mehrfachbereiche markieren                        | Strg) drücken und Bereiche mit der Maus markieren                                                                                                    |  |
| Arbeiten rückgängig machen                        | In der Symbolleiste für den Schnellzugriff: 🕤                                                                                                    |  |
| rückgängig gemachte<br>Aktionen wiederherstellen  | In der Symbolleiste für den Schnellzugriff: <                                                                                                    |  |
| die aktuelle Tabelle drucken                      | Register DATEI, Drucken oder Strg P                                                                                                    |  |
| Arbeitsmappen speichern                           | Register <i>DATEI, Speichern unter</i> oder 료 (Symbolleiste für den Schnellzugriff) oder Strg S, <i>Computer, Durchsuchen</i>                                                                                                    |  |
| Arbeitsmappen schließen                           | Im Excel-Fenster: ×                                                                                                    |  |
| neue Arbeitsmappen erzeugen                       | Register DATEI, Neu, Leere Arbeitsmappe oder Strg. N                                                                                                    |  |
| zuletzt verwendete Arbeits-<br>mappen öffnen      | Register DATEI, Zuletzt verwendete Arbeitsmappen öffnen                                                                                                    |  |
| früher bearbeitete<br>Arbeitsmappen öffnen        | Register DATEI, Öffnen                                                                                                    |  |
| zwischen geöffneten                               | Register ANSICHT, Gruppe Fenster, Fenster wechseln                                                                                                    |  |
| Arbeitsmappen wechseln                            | oder in der Taskleiste auf Excel-Schaltflächen zeigen                                                                                                    |  |
|                                                   | oder Alt gedrückt halten, so oft S drücken, bis gewünschte Arbeitsmappe angezeigt wird, Alt loslassen                                                                                                    |  |

#### 3 Mit Formeln arbeiten

| Sie möchten               |                                                                                                    |  |
|---------------------------|----------------------------------------------------------------------------------------------------|--|
| einfache Formeln eingeben | Gleichheitszeichen (=) einfügen, Zellbezüge mit den gewünschten Operatoren eingeben, <)                                                                                                    |  |
| die Summenfunktion nutzen | Register <i>START</i> , Gruppe <i>Bearbeiten</i> , ∑<br>oder<br>Zellbereich markieren, der summiert werden soll, [≦], <i>ERGEB-</i><br><i>NISSE</i> , Schaltfläche der gewünschten Summenfunktion anklicken |  |
| Zellbezüge zeigen         | Zellbezüge bei der Formeleingabe mit der Maus durch Anklicken<br>einer Zelle bzw. Markieren eines Zellbereichs festlegen                                                                                    |  |
| eine Formel ändern        | Doppelklick in die Zelle, Änderungen vornehmen, <                                                                                                    |  |

#### 4 Zellen formatieren

| Sie möchten                                         |                                                                                                    |  |
|-----------------------------------------------------|----------------------------------------------------------------------------------------------------|--|
| ein anderes Design wählen                           | Register SEITENLAYOUT, Gruppe Designs, Designs                                                                                                |  |
| einen Designbestandteil<br>ändern                   | Register SEITENLAYOUT, Gruppe Designs, Farben bzw.<br>Schriftarten bzw. Effekte                                                               |  |
| die Schriftart bzw. den<br>Schriftgrad ändern       | Register START, Gruppe Schriftart, Calibri 🔹 bzw. 11 🔹                                                                                        |  |
| den Schriftschnitt festlegen                        | Register START, Gruppe Schriftart, F K 🖳 -                                                                                                    |  |
| die Schriftfarbe ändern                             | Register START, Gruppe Schriftart, 🔺 🔹                                                                                                    |  |
| weitere Schrifteigenschaften<br>festlegen           | Register START, Gruppe Schriftart, 🖻                                                                                                    |  |
| Zellinhalte ausrichten                              | Register START, Gruppe Ausrichtung, horizontal ausrichten: $\equiv$<br>$\equiv$ $\equiv$ bzw. vertikal ausrichten: $\equiv$ $\equiv$ $\equiv$ |  |
| Zellinhalte ein- bzw. wieder<br>ausrücken           | Register START, Gruppe Ausrichtung, 📒 bzw. 🗲                                                                                                  |  |
| Zellinhalte drehen                                  | Register START, Gruppe Ausrichtung, 🇞                                                                                                    |  |
| Zellinhalte über ein<br>Dialogfenster ausrichten    | Register START, Gruppe Ausrichtung, 📧                                                                                                    |  |
| einen automatischen<br>Zeilenumbruch festlegen      | Register START, Gruppe Ausrichtung, 📴                                                                                                    |  |
| einen manuellen<br>Zeilenumbruch einfügen           |                                                                                                    |  |
| Zellen verbinden                                    | Register START, Gruppe Ausrichtung, 🗄 🔹                                                                                                    |  |
| eine bestehende Zell-<br>verbindung wieder aufheben | Register START, Gruppe Ausrichtung, 📃                                                                                                    |  |
| Rahmen/Linien hinzufügen                            | Register START, Gruppe Schriftart, 🛄 🔹                                                                                                    |  |
| Rahmen/Linien zeichnen                              | Register START, Gruppe Schriftart, 🛄 🔭, Rahmenlinie zeichnen                                                                                  |  |
| eine Füllfarbe zuweisen                             | Register START, Gruppe Schriftart, Δ 🔭                                                                                                    |  |
| ein Füllmuster zuweisen                             | Register START, Gruppe Schriftart, 🗔, Register Ausfüllen                                                                                      |  |
| Zahlen formatieren                                  | Register START, Gruppe Zahl, 🔄 🔹 % 🚥 % 🤐<br>oder Register START, Gruppe Zahl, 🖻                                                               |  |
| Datums- bzw. Uhrzeitformate zuweisen                | Register START, Gruppe Zahl, 📧, Datum bzw. Uhrzeit                                                                                            |  |
| Formatierungen übertragen                           | Register START, Gruppe Zwischenablage, 🝼                                                                                                    |  |
| Formatierungen löschen                              | Register START, Gruppe Bearbeiten, < 🗸                                                                                                    |  |

## 5 Ausfüllen, Kopieren und Verschieben

| Sie möchten                                                      |                                                                                                    |  |
|------------------------------------------------------------------|----------------------------------------------------------------------------------------------------|--|
| einen Befehl wiederholen                                         | F4 oder Strg Y                                                                                                    |  |
| Zellen mit der Maus<br>verschieben                               | Bereich markieren, Markierungsrahmen anklicken, an neue<br>Position ziehen                                                                                                    |  |
| Zellen mit der Maus kopieren                                     | Bereich markieren, Markierungsrahmen anklicken, Strg<br>drücken, an die Einfügeposition ziehen                                                                                                    |  |
| die Spalten-/Zeilenanordnung<br>verändern                        | Spalten-/Zeilenbereich markieren, Markierungsrahmen anklicken, Strg drücken, an neue Position ziehen                                                                                                    |  |
| ein Element in die Zwischen-<br>ablage ausschneiden              | Element (z. B. Zellbereich) markieren, Strg 🗙 bzw. Register<br>START, Gruppe Zwischenablage, 🐱                                                                                                    |  |
| ein Element über die<br>Zwischenablage kopieren                  | Element (z. B. Zellbereich) markieren, Strg C bzw. Register START, Gruppe Zwischenablage, 🗈                                                                                                    |  |
| ein Element über die<br>Zwischenablage einfügen                  | Linke obere Zelle des Einfügebereichs anklicken, Strg ∨ bzw.<br>Register START, Gruppe Zwischenablage,                                                                                                    |  |
| Zeilen und Spalten<br>vertauschen                                | Zellbereich in die Zwischenablage kopieren, linke obere Zelle des Zielbereichs anklicken, Einfügen, 🔝                                                                                                    |  |
| Aufzählungen mit der<br>Ausfüllfunktion erzeugen                 | Zellbereich mit Ausgangswerten markieren, Ausfüllkästchen anklicken, auszufüllenden Zellbereich aufziehen                                                                                                    |  |
| eine individuelle Liste<br>für die Aasfüllfunktion<br>definieren | Register DATEI, Optionen, im Dialogfenster Excel-Optionen:<br>Kategorie Erweitert wählen, im Bereich Allgemein auf<br>Benutzerdefinierte Listen bearbeiten klicken, im Dialogfenster<br>Benutzerdefinierte Listen: Listeneinträge eingeben, Hinzufügen |  |
| Daten mit der Blitzvorschau<br>in andere Zellen übertragen       | Ersten Wert der Liste eingeben, darunterliegende Zelle<br>anklicken, Register START, Gruppe Bearbeiten, 💵 🔹 oder<br>Register DATEN, Gruppe Datentools, Blitzvorschau oder Strg E                                                                       |  |
| einen absoluten Bezug<br>erzeugen                                | Bei der Formeleingabe auf Zelle zeigen, F4                                                                                                    |  |

#### 6 Tabellenansicht und -struktur bearbeiten

| Sie möchten                             |                                                                                                   |  |
|-----------------------------------------|---------------------------------------------------------------------------------------------------|--|
| Spalten und Zeilen<br>ausblenden        | Spalten bzw. Zeilen markieren, Kontextmenüpunkt Ausblenden                                        |  |
| Spalten und Zeilen<br>einblenden        | Angrenzende Spalten/Zeilen markieren, Kontextmenüpunkt<br>Einblenden                              |  |
| Spalten, Zeilen<br>bzw. Zellen einfügen | Spalten-, Zeilenköpfe bzw. Zellbereich markieren, Kontextmenüpunkt<br>Zellen einfügen oder Strg + |  |
| Spalten, Zeilen<br>bzw. Zellen löschen  | Spalten-, Zeilenköpfe bzw. Zellbereich markieren, Kontextmenüpunkt Zellen löschen oder Strg -     |  |

#### 7 Mit einfachen Funktionen arbeiten

| Sie möchten                                                            |                                                                                                    |  |
|------------------------------------------------------------------------|----------------------------------------------------------------------------------------------------|--|
| bei der Funktionseingabe<br>die AutoVervollständigen-<br>Formel nutzen | Mit der Eingabe des Funktionsnamens beginnen, Funktion in der<br>Liste auswählen, 🔄, Argumente eingeben, <                      |  |
| einfache Funktionen über<br>die Schaltfläche <i>Summe</i><br>einfügen  | Register START, Gruppe Bearbeiten, Pfeil von $\Sigma$ anklicken, Funktion in der geöffneten Liste wählen                        |  |
| einfache Funktionen über<br>das Schnellanalyse-Tool<br>einfügen        | Zellbereich markieren, der ausgewertet werden soll, <a>[E]</a> ,<br>ERGEBNISSE, Schaltfläche der gewünschten Funktion anklicken |  |
| einen markierten Zell-<br>bereich in der Statusleiste<br>berechnen     | Statusleiste mit der rechten Maustaste anklicken, weitere<br>Funktion(en) aktivieren                                            |  |
| Funktionen mithilfe der<br>Funktionsbibliothek<br>eingeben             | Register FORMELN, Gruppe Funktionsbibliothek, Schaltfläche der gewünschten Funktionskategorie anklicken, Funktion wählen        |  |

## 8 Fehler in Formeln finden und korrigieren

| Sie möchten                     |                                                                                                    |
|---------------------------------|----------------------------------------------------------------------------------------------------|
| Fehler beheben                  | Formel bzw. Funktion überprüfen, Fehler manuell korrigieren                                                                                                |
| Zirkelbezüge aufheben           | In der eingeblendeten Warnmeldung: <i>OK</i> , in der Formel falsche<br>Bereichsangabe markieren, korrekten Zellbereich im Tabellen-<br>blatt markieren, < |
| die Formelüberwachung<br>nutzen | Register FORMELN, Gruppe Formelüberwachung                                                                                                    |

## 11 Diagramme erstellen und gestalten

| Sie möchten                                                         |                                                                                                    |  |
|---------------------------------------------------------------------|----------------------------------------------------------------------------------------------------|--|
| ein empfohlenes Diagramm<br>erstellen                               | Bereich mit Quelldaten markieren, Register <i>EINFÜGEN</i> ,<br>Gruppe <i>Diagramme, Empfohlene Diagramme</i><br>oder                                                          |  |
|                                                                     | Bereich mit Quelldaten markieren, 🖅, DIAGRAMME,<br>Schaltfläche des Diagramm(unter)typs anklicken                                                                              |  |
| ein Diagramm mit einem<br>bestimmten Diagrammtyp<br>erstellen       | Bereich mit Quelldaten markieren, Register <i>EINFÜGEN</i> ,<br>Gruppe <i>Diagramme</i> , Schaltfläche des Diagrammtyps<br>anklicken, in der Liste den Diagrammuntertyp wählen |  |
| die Anordnung der Diagramm-<br>daten vertauschen                    | Register ENTWURF, Gruppe Daten, Zeile/Spalte wechseln                                                                                                    |  |
| ein Diagrammobjekt vergrößern<br>bzw. verkleinern                   | Im Bearbeitungsmodus Anfasser ziehen oder Register<br>FORMAT, Gruppe Größe, 📧                                                                                                  |  |
| ein Diagrammobjekt auf dem<br>Tabellenblatt verschieben             | Diagrammobjekt mit der Maus an die gewünschte Stelle<br>ziehen                                                                                                    |  |
| ein Diagrammobjekt löschen                                          | Entf                                                                                                    |  |
| ein Diagrammobjekt auf ein<br>Diagrammblatt verschieben             | Register ENTWURF, Gruppe Ort, Diagramm verschieben                                                                                                    |  |
| einem Diagramm ein<br>Schnelllayout zuweisen                        | Register ENTWURF, Gruppe Diagrammlayouts, Schnelllayout                                                                                                    |  |
| einem Diagramm eine<br>Formatvorlage bzw. andere<br>Farben zuweisen | I FORMATVORLAGE bzw. FARBE                                                                                                    |  |

## 12 Diagramme individuell bearbeiten

| Sie möchten                                                    |                                                                                                    |
|----------------------------------------------------------------|----------------------------------------------------------------------------------------------------|
| eine Elementgruppe markieren                                   | Elementgruppe mit der Maus anklicken                                                                                                    |
| ein einzelnes Diagrammelement<br>markieren                     | Elementgruppe markieren, Element anklicken                                                                                                    |
| das komplette Diagramm<br>markieren                            | Register FORMAT, Gruppe Aktuelle Auswahl, Diagramm-<br>bereich                                                                                                    |
| ein Diagrammelement verschieben                                | Element mit der Maus an die neue Position ziehen                                                                                                    |
| die Größe eines<br>Diagrammelements ändern                     | Element markieren, Anfasser ziehen                                                                                                    |
| ein Diagrammelement löschen                                    | Element markieren, Enff                                                                                                    |
| ein Grafikformat zuweisen                                      | Register FORMAT, Gruppe Formenarten                                                                                                    |
| einen Fülleffekt/eine Formkontur/<br>einen Formeffekt zuweisen | Register FORMAT, Gruppe Formenarten, Fülleffekt/Form-<br>kontur/Formeffekte                                                                                                    |
| Gitternetzlinien ein- bzw.<br>ausblenden                       | ←, auf <i>Gitternetzlinien</i> zeigen, >, Kontrollfeld(er) der ge-<br>wünschten Gitternetzlinie(n) aktivieren bzw. deaktivieren                                                                                                    |
| die Anzeige des Achsen- bzw.<br>Diagrammtitels festlegen       | the set of the set of the s |
| eine Datentabelle im Diagramm<br>einfügen                      | +, auf <i>Datentabelle</i> zeigen, ►, Anzeigeoptionen fest-<br>legen                                                                                                    |
| die Anzeige der Legende festlegen                              | ➡, auf <i>Legende</i> zeigen, > , Anzeigeoptionen festlegen                                                                                                    |
| Datenreihen beschriften                                        | +, auf Datenbeschriftungen zeigen, ▶, Anzeigeoptionen festlegen                                                                                                    |
| Beschriftungen innerhalb eines<br>Diagramms formatieren        | Element markieren, Formatierungen über die Elemente<br>im Register START, Gruppe Schriftart, zuweisen                                                                                                    |
| den Diagramm(unter)typ ändern                                  | Register ENTWURF, Gruppe Typ, Diagrammtyp ändern                                                                                                    |
| den im Diagramm dargestellten<br>Quelldatenbereich ändern      | Register ENTWURF, Gruppe Daten, Daten auswählen, neuen Zellbereich markieren                                                                                                    |
| Diagrammdaten filtern                                          | X., Kontrollfeld(er) der Daten deaktivieren bzw. aktivie-<br>ren, die aus- bzw. wieder eingeblendet werden sollen                                                                                                    |
| eine Datenreihe im Diagramm<br>verschieben                     | Register <i>ENTWURF,</i> Gruppe <i>Daten, Daten auswählen,</i><br>Datenreihe im Dialogfenster markieren, 🔺 bzw. 💌                                                                                                    |
| ein Diagrammblatt drucken                                      | Diagrammblatt aktivieren, Register DATEI, Drucken,<br>Schaltfläche Drucken                                                                                                    |
| ein Diagrammobjekt und die<br>Ausgangstabelle drucken          | Tabellenblatt aktivieren, Register DATEI, Drucken,<br>Schaltfläche Drucken                                                                                                    |
| ein Diagrammobjekt ohne die<br>Ausgangstabelle drucken         | Diagrammobjekt anklicken, Register DATEI, Drucken,<br>Schaltfläche Drucken                                                                                                    |

## 13 Daten mit Sparklines veranschaulichen

| Sie möchten                                            |                                                                                                    |
|--------------------------------------------------------|----------------------------------------------------------------------------------------------------|
| Sparklines über das<br>Menüband einfügen               | Bereich markieren, in dem die Sparklines erstellt werden<br>sollen, Register <i>EINFÜGEN</i> , Gruppe <i>Sparklines</i> , Sparklinetyp<br>wählen |
| Sparklines über das<br>Schnellanalyse-Tool einfügen    | Bereich mit den darzustellenden Werten markieren, 🖅,<br>SPARKLINES, Sparklinetyp wählen                                                          |
| eine bestehende Gruppierung<br>von Sparklines aufheben | Register ENTWURF, Gruppe Gruppieren, Gruppierung aufheben                                                                                        |
| Sparklines formatieren                                 | Register ENTWURF, Gruppe Anzeigen bzw. Formatvorlage                                                                                             |
| Sparklines löschen                                     | Register ENTWURF, Gruppe Gruppieren, Löschen                                                                                                    |

## 14 Spezielle Gestaltungsmöglichkeiten

| Sie möchten                                                        |                                                                                                    |  |
|--------------------------------------------------------------------|----------------------------------------------------------------------------------------------------|--|
| eine bedingte Formatierung<br>festlegen                            | Register START, Gruppe Formatvorlagen, Bedingte Formatierung                                                                                                    |  |
| bedingte Formatierungen<br>löschen                                 | Register START, Gruppe Formatvorlagen, Bedingte Formatierung,<br>Eintrag Regeln löschen - Regeln in ausgewählten Zellen löschen<br>bzw. Regeln in gesamtem Blatt löschen                               |  |
| eine Formatvorlage<br>zuweisen                                     | Register START, Gruppe Formatvorlagen, Zellenformatvorlagen                                                                                                    |  |
| eine Formatvorlage<br>erstellen                                    | Zelle formatieren, Register START, Gruppe Formatvorlagen,<br>Zellenformatvorlagen, Neue Zellenformatvorlage                                                                                            |  |
| eine Formatvorlage ändern                                          | Register START, Gruppe Formatvorlagen, Zellenformatvorlagen,<br>Formatvorlage mit der rechten Maustaste anklicken, Ändern                                                                              |  |
| eine Formatvorlage löschen                                         | Register START, Gruppe Formatvorlagen, Zellenformatvorlagen,<br>Formatvorlage mit der rechten Maustaste anklicken, Löschen                                                                             |  |
| Formatvorlagen aus einer<br>anderen Arbeitsmappe<br>übernehmen     | Betreffende Arbeitsmappen öffnen, Register START, Gruppe<br>Formatvorlagen, Zellenformatvorlagen, Formatvorlagen zusam-<br>menführen, Doppelklick auf Datei mit den zu übernehmenden<br>Formatvorlagen |  |
| ein benutzerdefiniertes<br>Zahlenformat erstellen<br>bzw. zuweisen | Register START, Gruppe Zahl, 🗟, Register Zahlen, Benutzer-<br>definiert                                                                                                    |  |
| Gültigkeitskriterien für die<br>Dateneingabe festlegen             | Register DATEN, Gruppe Datentools, Datenüberprüfung                                                                                                    |  |
| bestehende Daten<br>auf ihre Gültigkeit prüfen                     | Register DATEN, Gruppe Datentools, Pfeil der Schaltfläche<br>Datenüberprüfung anklicken, Ungültige Daten einkreisen                                                                                    |  |

## 15 Tabellen mit individuellen Einstellungen drucken

| Sie möchten                                                          |                                                                                                    |
|----------------------------------------------------------------------|----------------------------------------------------------------------------------------------------|
| den Ausdruck am Bildschirm<br>kontrollieren                          | Register DATEI, Drucken oder Strg P                                                                                                    |
| eine bestimmte Druckseite in<br>der Druckvorschau anzeigen           | Register DATEI, Drucken, 🕨 bzw. < oder Seitenzahl im Feld<br>unterhalb der Druckvorschau eintragen, <                                                                                    |
| ein anderes Papierformat<br>für den Ausdruck wählen                  | Register DATEI, Drucken,                                                                                                    |
| die Ränder der Druckseite<br>anpassen                                | Register DATEI, Drucken,   Image: Seitenrän   Image: Seitenrän                                                                                                    |
| das Tabellenblatt für den<br>Ausdruck verkleinern bzw.<br>vergrößern | Register DATEI, Drucken,<br>Keine Skalierung<br>Die Blätter in Originalgröße                                                                                                    |
| einen bestimmten<br>Druckbereich definieren                          | Tabellenbereich markieren, Register SEITENLAYOUT, Gruppe<br>Seite einrichten, Druckbereich, Druckbereich festlegen                                                                       |
| einen definierten<br>Druckbereich löschen                            | Register SEITENLAYOUT, Gruppe Seite einrichten, Druckbereich,<br>Druckbereich aufheben                                                                                                   |
| zur Ansicht <i>Umbruchvorschau</i> wechseln                          | In der Ansichtssteuerung (Statusleiste): 🛄                                                                                                    |
| zur Normalansicht wechseln                                           | In der Ansichtssteuerung (Statusleiste): 🔳                                                                                                    |
| manuelle Seitenumbrüche<br>einfügen                                  | Zelle markieren, über der bzw. links von der der Seitenumbruch stattfinden soll, Register SEITENLAYOUT, Gruppe Seite einrich-<br>ten, Umbrüche, Seitenumbruch einfügen                   |
| alle manuellen Seiten-<br>umbrüche entfernen                         | Register SEITENLAYOUT, Gruppe Seite einrichten, Umbrüche,<br>Alle Seitenumbrüche zurücksetzen                                                                                            |
| zur Seitenlayoutansicht<br>wechseln                                  | In der Ansichtssteuerung (Statusleiste): 🔳                                                                                                    |
| Kopf- und Fußzeilen für<br>Tabellenblätter einfügen                  | In der Seitenlayoutansicht Text direkt in den Bereich der Kopf-<br>bzw. Fußzeile eingeben oder vorgefertigte Platzhalter über die<br>Schaltflächen des Registers <i>ENTWURF</i> einfügen |
| Kopf- und Fußzeilen für<br>Diagrammblätter einfügen                  | Register EINFÜGEN, Gruppe Text, Kopf- und Fußzeile                                                                                                    |
| Drucktitel festlegen                                                 | Register SEITENLAYOUT, Gruppe Seite einrichten, Drucktitel,<br>Feld Wiederholungszeilen oben bzw. Wiederholungsspalten<br>links, gewünschte Zeilen bzw. Spalten markieren                |
| Drucktitel löschen                                                   | Register SEITENLAYOUT, Gruppe Seite einrichten, Drucktitel,<br>Einträge im Feld Wiederholungszeilen oben bzw. Wiederho-<br>lungsspalten links löschen                                    |

## 16 Arbeitsmappen effektiv nutzen

| Sie möchten                                                                                           |                                                                                                    |  |
|----------------------------------------------------------------------------------------------------|----------------------------------------------------------------------------------------------------|--|
| zu einem Arbeitsblatt wechseln                                                                        | Register des Arbeitsblatts anklicken                                                                                       |  |
| ein Arbeitsblatt umbenennen                                                                           | Register doppelt anklicken, Namen eingeben, <                                                                              |  |
| die Registerfarbe ändern                                                                              | Im Blattregister: Kontextmenüpunkt Registerfarbe                                                                           |  |
| alle Arbeitsblätter markieren                                                                         | Im Blattregister: Kontextmenüpunkt Alle Blätter auswählen                                                                  |  |
| ein Arbeitsblatt einfügen bzw.<br>löschen                                                             | Im Blattregister: 🕀 bzw. Kontextmenüpunkt <i>Löschen</i>                                                                   |  |
| ein Arbeitsblatt verschieben<br>bzw. kopieren                                                         | Im Blattregister: Kontextmenüpunkt Verschieben oder kopieren                                                               |  |
| ein Arbeitsblatt aus- bzw.<br>wieder einblenden                                                       | Im Blattregister: Kontextmenüpunkt Ausblenden bzw.<br>Einblenden                                                           |  |
| Zellbezüge zu anderen<br>Tabellenblättern erstellen                                                   | Formel in der Zieltabelle eingeben, Zelle in der Quelltabelle<br>anklicken, ٵ                                              |  |
| externe Bezüge erstellen                                                                              | Formel in der Zieltabelle eingeben, Zelle in der Quelltabelle der gewünschten Arbeitsmappe anklicken, 🛁                    |  |
| Verknüpfungen bearbeiten                                                                              | Register DATEN, Gruppe Verbindungen, Verknüpfungen bearbeiten                                                              |  |
| einen Link einfügen                                                                                   | Register <i>EINFÜGEN,</i> Gruppe <i>Link, Link</i> oder Strg K                                                             |  |
| einen Link löschen                                                                                    | Kontextmenüpunkt Hyperlink entfernen                                                                                       |  |
| einen Kommentar einfügen                                                                              | Zelle markieren, Register ÜBERPRÜFEN, Gruppe Kommen-<br>tare, Neuer Kommentar                                              |  |
| alle Kommentare ein- bzw.<br>ausblenden                                                               | Register ÜBERPRÜFEN, Gruppe Kommentare, Alle Kommen-<br>tare anzeigen                                                      |  |
| einen Kommentar bearbeiten<br>bzw. löschen                                                            | Zelle markieren, Register ÜBERPRÜFEN, Gruppe Kommen-<br>tare, Kommentar bearbeiten bzw. Löschen                            |  |
| Kommentare drucken                                                                                    | Register SEITENLAYOUT, Gruppe Blattoptionen, 💁, Register Blatt, Feld Kommentare                                            |  |
| eine Arbeitsmappe vor unberech-<br>tigtem Zugriff schützen bzw. den<br>Zugriffsschutz wieder aufheben | Register DATEI, Speichern unter, Computer, Durchsuchen,<br>im Dialogfenster Speichern unter: Tools, Allgemeine<br>Optionen |  |
| die Struktur einer Arbeitsmappe<br>schützen                                                           | Register DATEI, Informationen, Arbeitsmappe schützen,<br>Arbeitsmappenstruktur schützen                                    |  |
| festlegen, welche Zellen geändert<br>werden dürfen                                                    | Register START, Gruppe Zellen, Format, Zelle sperren                                                                       |  |
| den Blattschutz aktivieren bzw.<br>wieder aufheben                                                    | Register <i>START,</i> Gruppe <i>Zellen, Format, Blatt schützen</i> bzw. <i>Blattschutz aufheben</i>                       |  |

## 17 Excel-Vorlagen/Arbeitsmappen verwalten

| Sie möchten                                                                           |                                                                                                    |  |
|---------------------------------------------------------------------------------------|----------------------------------------------------------------------------------------------------|--|
| eine Excel-Vorlage erstellen                                                          | Register DATEI, Speichern unter, doppelt auf Computer klicken,<br>im Feld Dateityp Eintrag Excel-Vorlage wählen                                                               |  |
| eine neue Arbeitsmappe mit<br>einer vorhandenen Microsoft-<br>Excel-Vorlage erstellen | Register DATEI, Neu                                                                                                    |  |
| eine neue Arbeitsmappe<br>mit einer selbst erstellten<br>Excel-Vorlage erzeugen       | Register DATEI, Neu, PERSÖNLICH                                                                                                    |  |
| eine erstellte Excel-Vorlage<br>ändern                                                | Register DATEI, Öffnen, doppelt auf Computer klicken, zum<br>Ordner Benutzerdefinierte Office-Vorlagen wechseln, Excel-<br>Vorlage doppelt anklicken, Änderungen vornehmen, 日 |  |
| einen früheren Bearbeitungs-<br>stand einer geöffneten<br>Arbeitsmappe laden          | Register DATEI, Informationen, im Bereich Versionen Entwurfsversion anklicken                                                                                                 |  |
| die letzte Entwurfsversion<br>einer neu erstellten Arbeits-<br>mappe wiederherstellen | Register DATEI, Informationen, Versionen verwalten, Nicht<br>gespeicherte Arbeitsmappen wiederherstellen                                                                      |  |
| die letzte Entwurfsversion<br>einer geänderten Arbeits-<br>mappe wiederherstellen     | Register DATEI, Informationen, im Bereich Versionen Entwurfs-<br>version mit dem Zusatz (bei Schließen ohne Speichern)<br>anklicken                                           |  |
| eine Arbeitsmappe für die<br>Verwendung in Excel 97 - 2003<br>speichern               | Register DATEI, Speichern unter, doppelt auf Computer klicken,<br>im Feld Dateityp Eintrag Excel 97-2003-Arbeitsmappe wählen                                                  |  |
| Arbeitsmappen exportieren                                                             | Register DATEI, Informationen, konvertieren                                                                                                    |  |

#### 18 Daten sortieren und filtern

| Sie möchten                                                                              |                                                                                    |
|------------------------------------------------------------------------------------------|------------------------------------------------------------------------------------|
| eine Tabelle nach den Zell-<br>inhalten einer Spalte sortieren                           | Register DATEN, Gruppe Sortieren und Filtern, ⊉↓ bzw. ᠯ                            |
| eine Tabelle nach Zellinhalten<br>mehrerer Spalten bzw. nach<br>Formatierungen sortieren | Register DATEN, Gruppe Sortieren und Filtern, Sortieren                            |
| den AutoFilter ein- bzw.<br>wieder ausschalten                                           | Register DATEN, Gruppe Sortieren und Filtern, Filtern                              |
| eine Tabelle mit vordefinierten<br>Suchkriterien filtern                                 | AutoFilter über 💌 öffnen, <i>Zahlenfilter, Textfilter</i> bzw.<br>Datumsfilter     |
| eine gefilterte Tabelle<br>aktualisieren                                                 | Register DATEN, Gruppe Sortieren und Filtern, Erneut anwenden                      |
| die Filtervorgänge in einer<br>Spalte rückgängig machen                                  | AutoFilter öffnen, Filter löschen aus "Spaltenname"                                |
| alle Filtervorgänge in der<br>Tabelle rückgängig machen                                  | Register DATEN, Gruppe Sortieren und Filtern, Löschen                              |
| eine Tabelle nach bestimmten<br>Zellinhalten filtern                                     | AutoFilter öffnen, in der Liste gewünschte Kontrollfelder ein-<br>bzw. ausschalten |
| eine Tabelle nach bestimmten<br>Formatierungen filtern                                   | AutoFilter öffnen, Nach Farbe filtern                                              |

#### 19 Tabellenbereiche

| Sie möchten                                                                                        |                                                                                                    |
|----------------------------------------------------------------------------------------------------|----------------------------------------------------------------------------------------------------|
| eine Liste in einen<br>Tabellenbereich<br>umwandeln                                                | Beliebige Zelle eines zusammenhängenden Zellbereichs aktivieren,<br>Register START, Gruppe Formatvorlagen, Als Tabelle formatieren<br>oder<br>Zusammenhängenden Zellbereich markieren |
| ain an Takallankanaish                                                                             |                                                                                                    |
| erweitern                                                                                          | oder innerhalb des Tabellenbereichs Spalten/Zeilen einfügen                                                                                                    |
| einen Tabellenbereich<br>in einen "normalen"<br>Zellbereich umwandeln                              | Register ENTWURF, Gruppe Tools, In Bereich konvertieren                                                                                                    |
| einen Tabellenbereich<br>sortieren                                                                 | neben der Spaltenüberschrift der gewünschten Spalte anklicken,<br>Sortierreihenfolge wählen                                                                                           |
| die Ergebniszeile<br>einblenden                                                                    | Register ENTWURF, Gruppe Optionen für Tabellenformat, Kontrollfeld<br>Ergebniszeile aktivieren                                                                                        |
| in der Ergebniszeile<br>einzelne Spalten<br>auswerten                                              | In der Ergebniszeile: Zelle der auszuwertenden Spalte aktivieren, 💌,<br>Funktion wählen                                                                                               |
| Datenschnitte<br>einblenden                                                                        | Register EINFÜGEN, Gruppe Filter, Datenschnitt                                                                                                    |
| Datenschnitte<br>ausblenden                                                                        | Freie Stelle des Datenschnitts anklicken, Entf                                                                                                    |
| Tabellendaten mit<br>Datenschnitten filtern                                                        | Im entsprechenden Datenschnitt Schaltfläche der Elemente anklicken,<br>die in der Tabelle angezeigt werden sollen                                                                     |
| die mit Datenschnitten<br>durchgeführten<br>Filtervorgänge in einer<br>Spalte rückgängig<br>machen | Im betreffenden Datenschnitt 🏹 anklicken                                                                                                    |
| alle mit Datenschnitten<br>durchgeführten Filter-<br>vorgänge rückgängig<br>machen                 | Eine Zelle des als Tabelle definierten Bereichs aktivieren, Register<br>DATEN, Gruppe Sortieren und Filtern, Löschen                                                                  |

#### 20 Große Tabellen bearbeiten

| Sie möchten                                                                 |                                                                                                    |  |
|-----------------------------------------------------------------------------|----------------------------------------------------------------------------------------------------|--|
| bestimmte Zellbereiche<br>markieren                                         | Zellbezug in das Namenfeld in der Bearbeitungsleiste eingeben,                                                                                             |  |
| Zellen gleichen Inhaltstyps<br>markieren                                    | Register START, Gruppe Bearbeiten, Suchen und Auswählen                                                                                                    |  |
| die Tabelle in der Ansicht<br>vergrößern bzw. verkleinern                   | In der Statusleiste: Zoomregler nach rechts bzw. links ziehen<br>oder 🛨 bzw. 🗖                                                                             |  |
| einen markierten Bereich<br>auf Fenstergröße vergrößern<br>bzw. verkleinern | Register ANSICHT, Gruppe Zoom, Auswahl vergrößern                                                                                                    |  |
| die Ansicht einer Tabelle in<br>Ausschnitte teilen                          | Zelle aktivieren, über der bzw. links von der die Teilungslinien<br>eingefügt werden sollen, Register ANSICHT, Gruppe Fenster,<br>Teilen                   |  |
| die Teilung in Ausschnitte<br>aufheben                                      | Register ANSICHT, Gruppe Fenster, Teilen                                                                                                    |  |
| Zeilen und Spalten fixieren                                                 | Zelle direkt unter bzw. rechts neben der zu fixierenden<br>Überschrift aktivieren, Register ANSICHT, Gruppe Fenster,<br>Fenster fixieren, Fenster fixieren |  |
| die Fixierung aufheben                                                      | Register ANSICHT, Gruppe Fenster, Fenster fixieren, Fixierung<br>aufheben                                                                                  |  |
| die Rechtschreibprüfung<br>durchführen                                      | Register ÜBERPRÜFEN, Gruppe Dokumentprüfung, Recht-<br>schreibung oder [7]                                                                                 |  |
| nach Zellinhalten suchen                                                    | Register START, Gruppe Bearbeiten, Suchen und Auswählen,<br>Suchen oder Strg F                                                                             |  |
| Zellinhalte automatisch ersetzen                                            | Register START, Gruppe Bearbeiten, Suchen und Auswählen,<br>Ersetzen oder Strg H                                                                           |  |

#### 21 Excel individuell einrichten

| Sie möchten                                                                                                    |                                                                                                    |  |
|----------------------------------------------------------------------------------------------------|----------------------------------------------------------------------------------------------------|--|
| zusätzliche Elemente zur Symbol-<br>leiste für den Schnellzugriff<br>hinzufügen                                    | Für Elemente des Menübands: Kontextmenüpunkt<br>Zu Symbolleiste für den Schnellzugriff hinzufügen                                                         |  |
|                                                                                                    | Für andere Elemente: - neben der Symbolleiste anklicken,<br>Weitere Befehle                                                                               |  |
| vorhandene Elemente aus der<br>Symbolleiste für den Schnell-<br>zugriff entfernen                                  | Kontextmenüpunkt Aus Symbolleiste für den Schnellzugriff<br>entfernen                                                                                     |  |
| das Menüband anpassen                                                                                              | Mit der rechten Maustaste auf eine freie Stelle des Menü-<br>bands klicken, Menüband anpassen                                                             |  |
| Anpassungen am Menüband<br>bzw. an der Symbolleiste für<br>den Schnellzugriff exportieren<br>bzw. importieren      | Im Dialogfenster Excel-Optionen (Kategorie Menüband anpassen): Importieren/Exportieren                                                                    |  |
| alle am Menüband bzw. an der<br>Symbolleiste für den Schnell-<br>zugriff vorgenommenen<br>Anpassungen zurücknehmen | Im Dialogfenster Excel-Optionen (Kategorie Menüband anpassen): Zurücksetzen, Alle Anpassungen zurücksetzen                                                |  |
| alle in einem bestimmten<br>Register durchgeführten<br>Anpassungen zurücknehmen                                    | Im Dialogfenster <i>Excel-Optionen</i> (Kategorie <i>Menüband</i><br>anpassen): Zurücksetzen, Nur ausgewählte Registerkarte<br>des Menübands zurücksetzen |  |
| den Standardarbeitsordner<br>ändern                                                                                | Register DATEI , Optionen, im Feld Lokaler Standardspeicher-<br>ort für Datei Ordnername und Pfad zum neuen Standard-<br>arbeitsordner eingeben           |  |
| Dokumenteigenschaften<br>anzeigen                                                                                  | Register DATEI, Kategorie Informationen                                                                                                    |  |
| Ihren Benutzernamen ändern                                                                                         | Register <i>DATEI</i> , Kategorie Allgemein, im Feld <i>Benutzername</i><br>neuen Benutzernamen eintragen                                                 |  |
| eine benutzerdefinierte Ansicht<br>speichern                                                                       | Register ANSICHT, Gruppe Arbeitsmappenansichten,<br>Benutzerdef. Ansichten, Hinzufügen                                                                    |  |
| eine benutzerdefinierte Ansicht<br>anzeigen bzw. löschen                                                           | Register ANSICHT, Gruppe Arbeitsmappenansichten,<br>Benutzerdef. Ansichten, benutzerdefinierte Ansicht<br>markieren, Anzeigen bzw. Löschen                |  |